# **SHARP** EL-6890

# Software de interfaz de PC Guía del usuario

#### ¿Qué hace el software de interfaz de PC?

- Hace una copia de seguridad de Respaldo todos los datos del EL-6890 en su PC. Restaurar Restaura los datos de un archivo
- de respaldo en un EL-6890. Utilidad de dirección
  - Le permite teclear una dirección, correo electrónico o entrada de WWW en un PC y descargarla en su EL-6890.

#### Artículos suministrados

- Un disquete de 3,5" (Software de interfaz de PC)
- Cable de interfaz de PC
- Guía del usuario del software de interfaz de PC (esta hoja)

Asequírese de que el paquete del EL-6890P contenga todos estos artículos. Si falta o está dañado cualquiera de ellos, póngase en contacto con su distribuidor SHARP más cercano.

#### Requisitos del sistema

- Windows<sup>®</sup> 2000 Professional, Windows<sup>®</sup> 98 o Windows<sup>®</sup> 95
- 8MB de espacio libre en el disco duro Monitor VGA o superior
- Microsoft<sup>®</sup> Mouse o dispositivo apuntador compatible
- Unidad de disco de 3.5"
- Un puerto en serie disponible con conector D-sub de 9 patillas
- Y para Windows® 2000 Professional:
  - CPU de 133MHz o superior compatible con Pentium
  - 64MB RAM disponible
- Y para Windows<sup>®</sup> 98. Windows<sup>®</sup> 95.
- IBM compatible 486 o CPU compatible con Pentium (66MHz o superior)
  - 24MB RAM disponible

Todos los mensajes de los cuadros de diálogo están en inglés.

## Antes de empezar

# Conexión de su EL-6890 a un PC

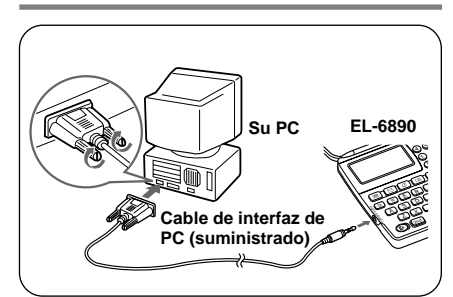

- 1. Desconecte su PC y el EL-6890.
- 2. Conecte el conector de 9 patillas estándar del cable de interfaz de PC en el puerto COM de su PC.

#### NOTA

- \* Si utiliza un conector de 25 patillas en lugar del conector de 9 patillas estándar, necesitará un adaptador adicional.
- 3. Conecte el otro extremo del cable de interfaz de PC en el conector de interfaz de PC ubicado en el lateral izquierdo del EL-6890.

#### Instalación

- 1. Inserte el disquete del software de interfaz de PC en su unidad de disco.
- 2. Haga clic en el botón Windows [Inicio] v luego clic en [Eiecutar].
- 3. Teclee a:\Setup.exe v haga clic en [Aceptar].
  - Teclee el nombre de su unidad de disco ("a:" en este eiemplo).
- 4. Siga las instrucciones de la pantalla.

El software se instala en la siguiente posición v puede accederse en el siguiente directorio:

C:\Archivos de Programa\Sharp EL-6890\

- Aplicación : [Inicio]→ [Programas] → [Sharp EL-6890] → [ÉO-Utility (Utilidad EO)
- : [Inicio] → [Programas] → Léame [Sharp EL-6890] → [ReadMe](Léame)

Se recomienda no cambiar el nombre de la carpeta por omisión: [Sharp EL-6890].

\* Cuando está usando un PC cuaderno, se

clic en [Auto Detect ...] (Detección

manualmente un puerto apropiado.

podrá visualizar un mensaje de error al hacer

automática ...). Verifique el ajuste BIOS en su

PC cuaderno y ajústelo al puerto en serie.

Aunque el aiuste BIOS esté correctamente

realizado, podrá ser necesario seleccionar

5. Haga clic en [Finish](Terminar).

NOTA

# Primeros pasos

## Posibles incompatibidades

- Mientras está respaldando o restaurando datos. podría producirse un error de transferencia con algunos programas de utilidad preservador de pantalla 3D activados. Antes de transferir los datos, desactive cualquier programa de utilidad para preservador de pantalla 3D que pueda estar en eiecución.
- El Software de Interfaz de PC podría no funcionar satisfactoriamente con algunos programas de escaneo de virus activados. Si hay problemas para transferir datos con su EL-6890, desactive cualquier software de verificación de virus que pueda estar en ejecución.
- El Software de Interfaz de PC podría no funcionar satisfactoriamente cuando se encuentran activadas ciertas características de gestión de potencia. Si hay problemas para transferir datos con su EL-6890. desactive cualquier característica de gestión de potencia que pueda estar activado.

# Pantalla principal del software de Interfaz de PC

Todas las operaciones pueden accederse desde la pantalla principal.

Para acceder a la pantalla principal, haga clic en [Inicio] → [Programas] → [Sharp EL-6890] → [EO-Utility](Utilidad EO).

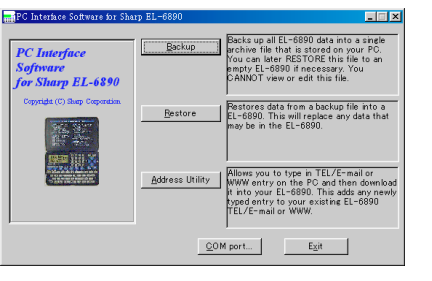

# Ajuste del puerto COM

- 1. Conecte su EL-6890 a un PC.
- 2. Haga clic en [Inicio] → [Programas] → [Sharp EL-6890] → [EO-Utility](Utilidad EO).

Aparece la pantalla principal del Software de Interfaz de PC.

3. Haga clic en [COM port...](puerto COM ...).

Aparece el cuadro de diálogo de ajuste del puerto COM.

\* Haga clic en el botón de radio para seleccionar un puerto apropiado, o

\* Haga clic en [Auto Detect...](Detección automática ...) para COM port que se pueda Auto Detect...

C COM 1 C COM 2 automáticamente un COMB QK C COM 4 <u>C</u>ancel

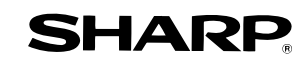

SHARP CORPORATION PRINTED IN CHINA / IMPRESO EN CHINA 00CTO(TINSS0386EHZZ)

seleccionar

puerto apropiado.

#### Respaldo v restauración

#### Para hacer un archivo de respaldo

- 1. Conecte su EL-6890 a un PC.
- Haga clic en [Inicio] → [Programas] → [Sharp EL-6890] → [EO-Utility](Utilidad EO).

Aparece la pantalla principal del Software de Interfaz de PC.

3. Haga clic en [Backup](Respaldo).

Aparece el cuadro de diálogo, pidiéndole que introduzca el nombre del archivo de respaldo. si es necesario.

- \* El nombre por omisión se determina de acuerdo con el sistema de reloj del PC, en el formato de "AAAAMMDD.BKE", por eiemplo, 20010101.BKE.
- \* [Browse ...] (Hojear ...) le permite cambiar el archivo de respaldo, el nombre de archivo v su destino.

| PC Interface<br>Software<br>for Sharp EL-6890<br>Coyntgs (1) Bay Coynetin<br>Exercise | Data will be backed up to your PC.<br>Please onter a name for the file to be backed up.<br>O\Program Files\Sharp EL-6690\DATA\200101018KE<br> |
|---------------------------------------------------------------------------------------|----------------------------------------------------------------------------------------------------|
|                                                                                       | << Back Next >> Qancel                                                                                                    |

#### NOTA

- \* Cuando no esté seleccionado el puerto COM, aparecerá el cuadro de diálogo de mensaje de aviso. Haga clic en IOK1. Luego haga clic en [COM port...](puerto COM ...) en la pantalla principal y seleccione el puerto apropiado.
- 4. Haga clic en [NEXT >>](SIGUIENTE >>) para arrancar el proceso de respaldo.

Aparece la pantalla de instrucciones.

- · Para cancelar el proceso de respaldo, haga clic en [Abort](Abortar) en la pantalla de instrucciones.
- 5. En su EL-6890:

Pulse 2nd OPTION y 4 para seleccionar BACKUP (Respaldo). Luego pulse Y para arrancar el proceso de respaldo.

# Restauración de un archivo de respaldo

La función de "Restore" (Restaurar) reemplaza todos los datos del EL-6890 con el archivo de respaldo almacenado en un PC.

#### NOTA

- \* Antes de eiecutar la función "Restore" (Restaurar), cerciórese de que está absolutamente seguro de guerer borrar los datos de su EL-6890. Una vez que se inicie el proceso de restauración, todos los datos del EL-6890 se borran, aún cuando usted cancele el proceso de restauración.
- 1. Conecte su EL-6890 a un PC.
- 2. Haga clic en [Inicio] → [Programas] → [Sharp  $EL-6890] \rightarrow [EO-Utility](Utilidad EO).$

Aparece la pantalla principal del Software de Interfaz de PC.

3. Haga clic en [Restore](Restaurar).

Aparece el cuadro de diálogo, solicitándole que elija el nombre del archivo de respaldo.

Haga clic en [NEXT>>](SIGUIENTE >>) para arrancar el proceso de restauración.

Aparece el cuadro de diálogo de confirmación.

- Para cancelar el proceso de restauración. haga clic en [NO].
- 5. Haga clic en [YES](Sí).

Aparece la pantalla de instrucciones.

- · Para cancelar el proceso de restauración, haga clic en [Abort](Abortar) en la pantalla de instrucciones.
- 6. En su EL-6890: Pulse 2nd OPTION y 5 para seleccionar RESTORE (Restaurar).

La transferencia de datos se inicia.

## Utilidad de dirección

Haga clic en [Address Utilitv](Utilidad de dirección) en la pantalla principal para abrir la ventana de utilidad de dirección.

#### Botones de comando

| Campos de entrada del<br>modo de TEL/E-mail<br>(Teléfono/Correo electrónic                          | Botón Send (Enviar)<br>Transfiere los datos a<br>o) su EL-6890.                                                       |
|----------------------------------------------------------------------------------------------------|----------------------------------------------------------------------------------------------------|
| Tabuladores de modo<br>Conmute la ventana de<br>modo entre el modo de<br>TEL/E-mail el modo<br>WWW. | Botón New (Nuevo)<br>Borra los datos<br>introducidos en todos<br>los campos de<br>entrada para crear<br>datos nuevos. |
| Adviress Utility                                                                                    |                                                                                                    |
| TEL/E-mail WWW                                                                                      |                                                                                                    |
| Name                                                                                                | (TEL/E-mail)                                                                                                    |
| Number                                                                                              | Send<br>(TEL/E-mail)                                                                                                  |
| Address                                                                                             |                                                                                                    |
| E- <u>m</u> ail                                                                                     |                                                                                                    |
| S <u>e</u> cret                                                                                     | Done                                                                                                    |
| Botón Secret (Secreto)                                                                              | Botón Done                                                                                                    |

#### n Secret (Secreto)

Establece estos datos como secretos. (Hecho) Haga clic en este área. Cierra la ventana de A : Secreto ACTIVADO diálogo.

Secreto DESACTIVADO

#### Entrada de una dirección

| <ejemplo></ejemplo> | Introduzca los siguientes datos<br>como datos secretos en el modo |  |  |  |
|---------------------|-------------------------------------------------------------------|--|--|--|
|                     | TEL/E-mail.                                                       |  |  |  |
| Nombre              | Edwards Bob                                                       |  |  |  |
| Número              | 201-265-5600                                                      |  |  |  |
|                     | F 265-1234                                                        |  |  |  |
| Dirección           | Supervisor Sales dept.                                            |  |  |  |
|                     | ABCD co. 15 North St.                                             |  |  |  |
|                     |                                                                   |  |  |  |

#### Correo electrónico

edwards@abcd.efg.com

- 1. Conecte su EL-6890 a un PC.
- 2. Haga clic en [Inicio]  $\rightarrow$  [Programas]  $\rightarrow$  [Sharp EL-6890] → [EO-Utility](Utilidad EO).

Aparece la pantalla principal del Software de Interfaz de PC.

- 3. Haga clic en [Address Utilitv](Utilidad de dirección)
- 4. Haga clic en el tabulador [TEL/E-mail].
- 5. Haga clic en [New](Nuevo) para borrar los datos introducidos en todos los campos de entrada.
- 6. Introduzca la información.

• El cursor aparece en el campo de entrada en que hizo clic para introducir.

| Address U        | tility                                          | _ 🗆 🗵                        |
|------------------|-------------------------------------------------|------------------------------|
| TEL/E-m          | ail WWW                                         |                              |
| N <u>a</u> me    | Edwards Bob                                     | New<br>(TEL/E-mail)          |
| Num <u>b</u> er  | 201-265-5600<br>F 265-1234                      | <u>S</u> end<br>(TEL/E-mail) |
| Add <u>r</u> ess | Supervisor Sales dept.<br>ABCD co. 15 North St. |                              |
| E- <u>m</u> ail  | edwards@abcd.efg.com                            |                              |
| Secret           | <b>A</b>                                        | Done                         |

(Después de introducir la información), haga clic en [Send](Enviar).

Aparece la pantalla de instrucciones.

- · Para cancelar el proceso de transferencia, haga clic en [Abort](Abortar) en la pantalla de instrucciones.
- 8. En su EL-68901 Pulse 2nd OPTION y 2 para seleccionar

RECV (Recepción). Si los datos transferidos se visualizan en la

pantalla del EL-6890, significa que ha finalizado el proceso de transferencia.

#### NOTAS

- \* No olvide de llenar el campo de nombre antes de hacer clic en [Send](Enviar). De lo contrario, no se podrán transferir los datos tecleados por usted.
- \* No podrá introducir caracteres o símbolos no soportados por el EL-6890 en los campos de entrada.